# 電話會議

- 步驟1 對進行中的通話按一下會議。「會議」視窗會隨即開啟。
- 步驟2 在「號碼」欄位中輸入電話號碼,然後按一下撥號。
- 步驟3 請執行下列一項動作。
  - 若是秘密會議,請在電話鈴響時,按一下加入會議。
  - 若是受監督的會議,請等候通話方接聽電話。若要保留新通話,並接聽 原始通話,請按一下切換。接著按一下加入會議。
- 步驟4 重複步驟2到3,將所有的通話方加入會議。

# 使用整合式瀏覽器 (僅限於 Enhanced/Premium 版)

管理員如有啟用整合式瀏覽器,即可在使用 Cisco Agent Desktop — Browser Edition 時, 檢視內部網路與網際網路的網頁。這些網頁會顯示在不同的瀏覽器視窗中,而這些視 窗皆包含標準網頁瀏覽器工具列與功能表列。監督員可以發送(傳送)網頁到您的瀏 覽器。藉此方式,監督員即可在通話期間,提供有助您與客戶溝通的資訊。

管理員如有設定此功能,即可從工作站台清單中選取其他網站,或在網址欄位中鍵入 其 URL。若要返回首頁,請按一下「首頁」 🐴。

# ...... CISCO

# 快速入門指南

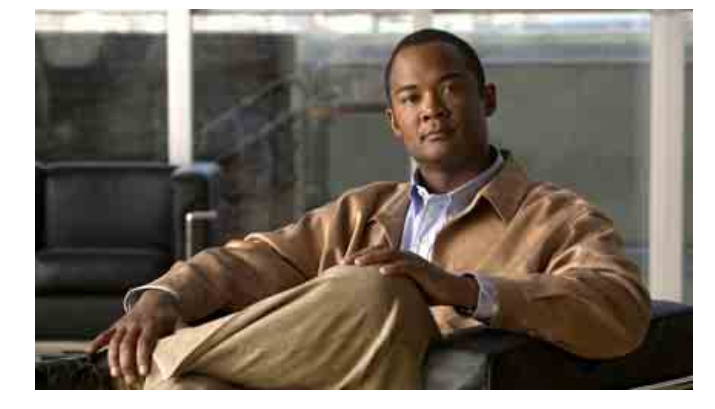

# **Cisco Agent Desktop** — Browser Edition

Cisco Unified Contact Center Enterprise 9.0版

- 1 工具列按鈕與鍵盤快速鍵
- 2 一般工作

美國總公司 Cisco Systems, Inc. 170 West Tasman Drive San Jose, CA 95134-1706 USA http://www.cisco.com

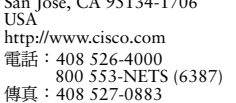

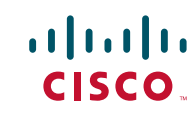

Cisco 没 Cisco 標註是 Cisco Systems, Inc. 及/或其位於美國境內及/或其他國家/地區之關係企業的商標。如需 Cisco 的商標清單,請澄訪 http://www.cisco.com/go/trademarks。此處提及的第三方商 標屬於其各自所有者。「合作夥伴」一詞不表示 Cisco 與其他任何公司之間具有合作關係。(1005R) 本文件中所使用的任何Internet 通訊協定(IP)位址,均不代表實際的位址。本文件中所含之任何範例、指令顯示輸出與圖表僅供說明之用。此說明內容所使用之IP位址如有相同,其純屬巧合,絕非蓄意。 © 2010 Cisco Systems, Inc. 保留一切權利

© 2010 Calabrio, Inc. 保留一切權利。

# 1 工具列按鈕與鍵盤快速鍵

#### 通話處理

| 圖示         | 名稱        | 捷徑     | 説明                 |
|------------|-----------|--------|--------------------|
| ŵ          | 接聽 / 捨棄   | Ctrl+A | 接聽或放棄選取的來電。        |
| Ð          | 保留 / 取消保留 | Ctrl+H | 保留或取消保留選取的通話。      |
|            | 撥話        | Ctrl+M | 開啟可讓您撥話的視窗。        |
| 물          | 會議        | Ctrl+F | 保留選取的通話,並開啟「會議」視窗。 |
| <b>₿</b> ⇒ | 轉接        | Ctrl+T | 保留選取的通話,並開啟「轉接」視窗。 |
| 1          | 按鍵式撥號     | Ctrl+D | 開啟「輸入按鍵式撥號」視窗。     |

#### 變更代理狀態

| 圖示 | 名稱    | 捷徑     | 説明                                          |
|----|-------|--------|---------------------------------------------|
| Q  | 登入    | Ctrl+L | 登入 ACD (或登出)                                |
| 5  | 登出    | Ctrl+L | 登出 ACD(或登入)                                 |
| 8  | 就緒    | Ctrl+W | 變更狀態為「就緒」,以表示您可以開始接聽 ACD 來電。                |
| 8  | 未就緒   | Ctrl+O | 變更狀態為「未就緒」,以表示您無法接聽 ACD 來電。                 |
|    | 工作就緒  | Ctrl+Y | 將狀態變更為「工作就緒」,表示完成整理工作之後,即<br>可以開始接聽 ACD 來電。 |
|    | 工作未就緒 | Ctrl+Z | 將狀態變更為「工作未就緒」,表示您在完成整理工作之後,亦無法接聽 ACD 來電。    |

# 導覽與其他功能

| 圖不 | 名梢      | 捷徑                       | 記明                                                  |
|----|---------|--------------------------|-----------------------------------------------------|
| 0  | 工作 1-10 | Alt+1 `<br>Alt+2 ` Alt+0 | (僅限於 Enhanced/Premium 版)管理員可設定一到十個<br>工作按鈕執行一或多項功能。 |
| d' | 聯絡管理    | Ctrl+G                   | 顯示或隱藏「聯絡管理」窗格。                                      |
|    | 瀏覽器     | Ctrl+B                   | (僅限於 Enhanced/Premium 版)顯示或隱藏整合式瀏覽<br>器窗格。          |
| ?  | 說明 / 關於 | Alt+Ctrl+H               | 開啟列有「說明」與「關於」選項的功能表。                                |
| —  | 聯絡      | Ctrl+S                   | 在「聯絡外觀」窗格中選取聯絡活動。                                   |
|    | 來電者資料   | Ctrl+E                   | 在「聯絡管理」的「來電者資料」窗格中選取一列。                             |

# 2 一般工作

# 變更代理狀態

若要變更代理狀態,請按一下工具列上適當的狀態按鈕。如此將會停用無效狀態的按 鈕。您若是在通話時(處於「通話中」狀態)變更代理狀態,則狀態在掛斷後才會變 更。代理狀態按鈕會顯示您所點選的狀態,而不是您目前的狀態。

# 使用原因碼

當將狀態變更為「未就緒」或登出時,可能會提示您選取原因碼。原因碼由管理員設定,可說明您變更代理狀態的原因。

當提示您輸入原因碼時,請從「原因碼」視窗中選取適當的代碼,然後按一下確定。當您處於「未就緒」狀態時,您仍可再次選取「未就緒」代理狀態,輸入其他的原因碼。

# 使用整理資料説明

當將狀態變更為「工作就緒」或「工作未就緒」時,皆可能會提示您選取整理資料說明。整理資料說明由管理員設定,可說明通話的結果。

當提示您輸入整理資料時,請從「選取通話整理」視窗中選取適當的說明,然後按一下確定。

#### 去電

**步驟1** 按一下撥話。「撥話」視窗會隨即開啟。 **步驟2** 在「號碼」欄位中輸入電話號碼,然後按一下撥號。「撥話」視窗會隨即關閉。

# 轉接來電

- 步驟1 在通話中按一下轉接。「轉接」視窗會隨即開啟。
- 步驟2 在「號碼」欄位中輸入電話號碼,然後按一下撥號。
- 步驟3 請執行下列一項動作。
  - 若為秘密轉接,請在電話鈴響時,按一下轉接。
  - 若是受監督的轉接,請等候通話方接聽電話。若要保留新通話,並接聽 原始通話,請按一下切換。接著按一下轉接。